### sensio

# **GURO** Gateway

#### Bruks- og monteringsanvisning

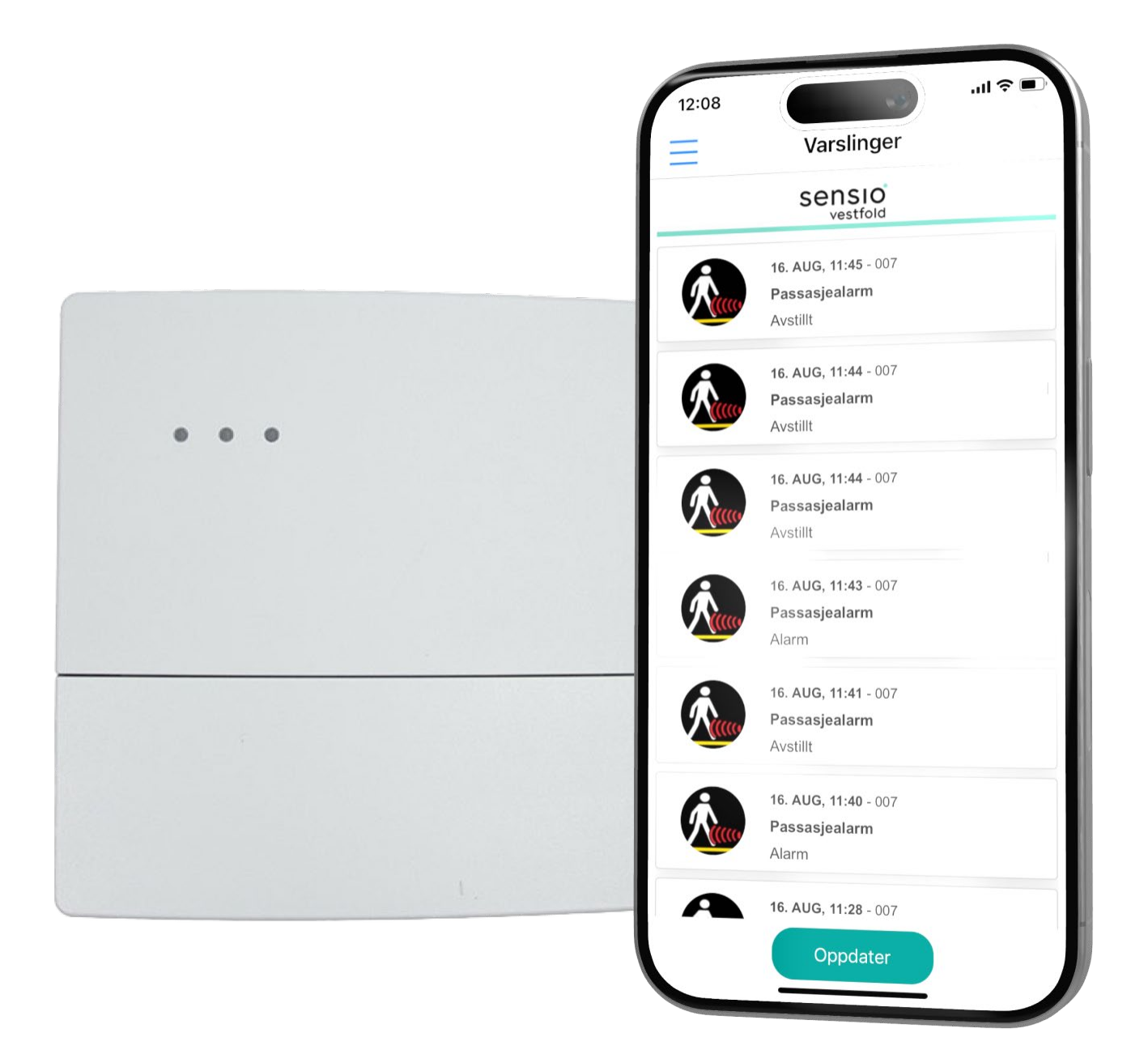

Produktnummer: 606305 Dokument: 9027-1

# Innhold

| Sikkerhet       | 3  |
|-----------------|----|
| Introduksjon    | 3  |
| Kom i gang      | 5  |
| Tilpasninger    | 7  |
| Feilsøking      | 8  |
| Spesifikasjoner | 9  |
| Vedlikehold     | 10 |
| Resirkulering   | 10 |
| Symboler        | 11 |
| Godkjenninger   | 12 |
| Support         | 12 |

### Sikkerhet

### Sikkerhetsråd

- Unngå å eksponere enheten for flammer eller andre direkte varmekilder.
- Produktet må ikke skrus fra hverandre.
- Produktet er laget for å brukes innendørs i tørre rom.
- Produktet bør ikke stå i direkte sollys.

### Introduksjon

#### l esken

- GURO Gateway
- Strømforsyning 15DC
- Nettverkskabel
- Borrelåser
- Våtserviett
- Bruksanvisning

### Produktbeskrivelse

GURO Gateway mottar og overfører alle FlexiBlink alarmsignaler i boligen til appen *FlexiApp* på Android og iOS-telefoner. FlexiApp kan knyttes til flere GURO-enheter, som for eksempel hjemme og på arbeidsplass.

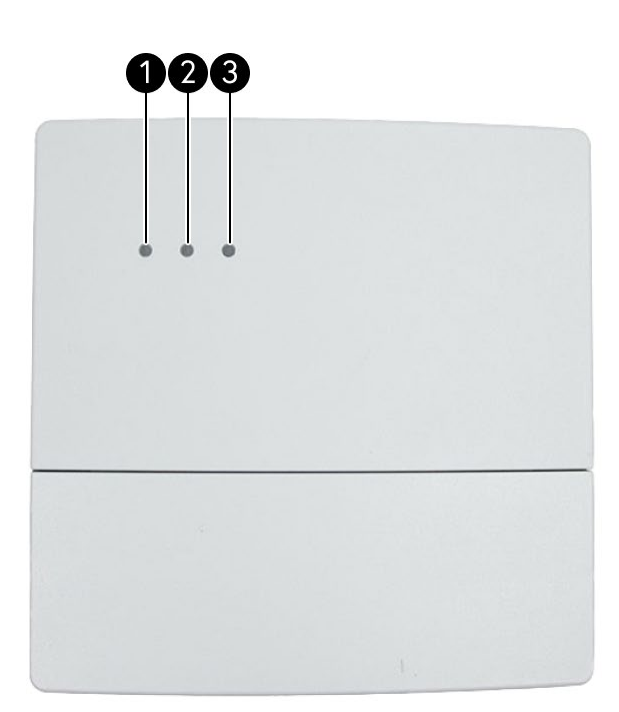

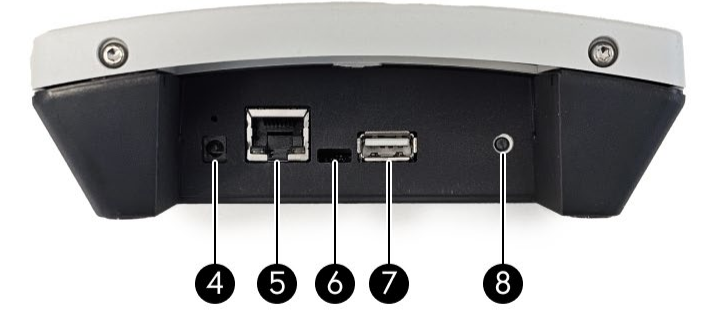

- 1. Rød lysindikator
- 2. Grønn lysindikator
- 3. Blå lysindikator
- 4. Strømtilkobling
- 5. Internett-tilkobling
- 6. Ikke i bruk
- 7. Ikke i bruk
- 8. Pairing-knapp

### Kom i gang

### Montering

GURO må installeres innen rekkevidde til FlexiBlink-systemets alarmsignaler. Den kobles til internett med nettverkskabelen ⑤. GURO skal monteres på vegg. Benytt de medfølgende borrelåsene eller skruer.

 ${\tt Strøm} \ \textcircled{4}: {\tt Koble strøm for syningen til GUROs strøm kontakt}.$ 

Internett (5): Koble den ene enden av nettverkskabelen til GURO og den andre enden til en ledig port på internett-ruteren.

### Sammenkobling

Alle FlexiBlink-enheter som skal fungere sammen, må sammenkobles. Enhetene må være i samme rom under sammenkoblingen. For å sammenkoble et FlexiBlink-system, må det alltid være en stasjonær mottaker som hovedenhet, som f.eks. IRIS alerter, ALMA alerter eller BRITT bed shaker, i systemet. For sammenkobling, følg beskrivelsen under:

- 1. På hovedenheten: Velg Inviter via skjermen eller trykk 2 ganger på Pairing-knappen.
- 2. På GURO, når den ikke er hovedenhet: Trykk 1 gang på Pairing-knappen.
- 3. Sammenkoblingen bekreftes ved at indikatorlampene lyser fast grønt i 2-3 sekunder eller ved beskjeden «Vellykket sammenkobling».

Skal du sammenkoble flere enn to enheter, gjenta punkt 1 til 3, ved å benytte samme hovedenhet

### FlexiApp

#### Installere FlexiApp

- 1. Gå til AppStore (iOS) eller Google Play (Android), og søk etter FlexiApp
- 2. Installer og åpne FlexiApp
- 3. Tillat mottak av varslinger

#### Start FlexiApp

- 1. Trykk på rullegardin-menyen, og velg Legg til.
- 2. Velg Legg til og skriv inn Bruker-PIN, som finnes på etiketten på GURO.
- 3. Skriv inn valgfri tekst i navnefeltet, for eksempel Hjemme eller Jobb.
- **4.** Velg *Legg til.*
- 5. En bekreftelsesmelding kommer opp på skjermen, og FlexiApp er klar til å motta varslinger fra GURO.

#### Testing

Utløs en sender i FlexiBlink-systemet og observer at FlexiApp varsler på mobilen

### Statusindikasjon

Når GURO er i bruk, vises statusen i lysindikatoren ①-③:

- Blått lys: Standby
- Grønt blink: Varsling mottas
- Blinkende grønt lys: I sammenkoblingsmodus
- Blinkende rødt lys: Ikke kontakt med skyserver

# Tilpasninger

Opptil 10 mobiltelefoner kan være registrert samtidig til en GURO Gateway.

FlexiApp kan registreres med flere GURO-enheter, som for eksempel hjemme og på arbeidsplass.

### Innstillinger

#### FlexiApps andre menyvalg

- Mine enheter:
  - Oversikt over GURO Gateway-er tilknyttet FlexiApp på telefonen.
  - Mulighet for å slå varslinger av og på
  - Mulighet for å kun ta imot brannvarsler og andre viktige alarmer
- Innstillinger:
  - Oppdatering av profil
  - Admin: Mulighet for å logge inn for å se varslingshistorikk, Gatewayens info, hvilke mobiler som er tilkoblet Gateway-en, tilpasse varslinger og sende testvarsel. Admin PIN finnes på fronten av GURO
- Legg til: Mulighet til å legge til flere GURO
- Slett: Mulighet til å slette en tilknyttet GURO

### Feilsøking

### FlexiApp mottar ikke varslinger

- Varslingen er avslått i FlexiApp. Slå på dette under Mine enheter
- Kun alarmer er valgt. Slå av dette i FlexiApp
- Avstanden mellom sender og mottaker er for lang. Sett da enhetene nærmere hverandre, eller sett inn repeater. Test ved å trykke testknappen på senderen og sjekk at det varsler i FlexiApp
- GURO fungerer ikke. Sjekk at GURO lyser kun blått og sjekk tilkoblingene til GURO
- Mobiltelefonen er ikke tilkoblet GURO. Koble til i FlexiApp
- GURO er ikke sammenkoblet med FlexiBlink-systemet i boligen. <u>Slett</u> <u>sammenkoblingen</u> på GURO og <u>sammenkoble</u> på nytt
- Mobildata/WiFi/Internett er ikke tilgjengelig. Slå på mobildata eller logg på et WiFinett med mobiltelefonen
- Mobiltelefonen er satt i Flymodus.
- Varslingen mottas, men ingen lyd eller vibrasjon. Slå av lydløs-modus på mobiltelefonen

#### Enhetene er ikke riktig sammenkoblet.

- 1. Slett sammenkoblingen: Trykk 5 ganger på Pairing-knappen. Enheten svarer med rødt og grønt blinkende lys eller tekst på skjerm: Sammenkobling slettet
- 2. Sammenkoble på nytt. Se Sammenkobling

#### FlexiApp varsler for seint

- Mobiltelefonens strømsparing er aktivert
- Mobiltelefonen er opptatt med å bytte mellom mobildata og WiFi. Om mulig bør det velges enten mobildata eller WiFi
- Internettlinjen i boligen er ustabil. Sjekk linje og tilgang
- Mobiltelefonen har andre apper som stjeler prioritet. Forsøk å slå av andre apper.

### Spesifikasjoner

### Tekniske data

- Strømforsyning: 15VDC / 230VAC
- **Temperatur:** -10 °C 40 °C
- IP-grad: IP20
- LAN: 10/100 Mbps
- Radiofrekvens: 2400,0 2483,5 MHz
- Sendereffekt: maks 20 mW

#### Utgående dataporter

- 80 HTTP
- 443 HTTPS
- 8883 TCP / MQTT

#### Dimensjoner

- Høyde: 140 mm
- Bredde: 140 mm
- **Dybde:** 40 mm
- Vekt: 270 g

### Vedlikehold

### Rengjøring

Tørk av med en lett fuktet

### Oppdateringer

For å oppdatere FlexiBlink-enheter må GURO Gateway være tilknyttet boligen. Se oppdateringer på Sensio sine nettsider.

https://vestfold.sensio.io/update

### Resirkulering

Produktet skal ikke kastes sammen med restavfall. Gjør deg kjent med lokale bestemmelser for avfallsdeponering av elektriske produkter. Ved riktig håndtering vil store deler av produktet kunne resirkuleres, samtidig som du skåner miljøet.

## Symboler

| Symbol | Beskrivelse                                                                |
|--------|----------------------------------------------------------------------------|
| REF    | Varenummer                                                                 |
| SN     | Serienummer                                                                |
| LOT    | Batch-nummer                                                               |
| GTIN   | Unikt identifikasjonsnummer                                                |
| i      | Les bruksanvisning og monteringsanvisning                                  |
|        | Produsent                                                                  |
| $\sim$ | Produksjonsdato                                                            |
|        | Skal ikke kastes i vanlig avfall, men leveres i henhold til lokale regler. |
| CE     | Produktet er i samsvar med relevante EU-standarder og direktiver.          |

## Godkjenninger

### Samsvarserklæring

Sensio AS erklærer at produktet er i overenstemmelse til gjeldene krav for CE-merking. Se samsvarserklæring på Sensio sine nettsider for ytterligere informasjon.

https://vestfold.sensio.io/samsvarserklaering

### Support

Ta kontakt med din leverandør ved behov for support.

#### Produsent

Sensio AS, Møllergata 4, 0179 Oslo

- E-post: post@vestfoldaudio.no
- Nettside: vestfold.sensio.io
- Telefon: +47 33 47 33 47